## Change the font size and colour of dimension text

On the View tab in the Measurement section, change the font type and size by clicking on the down arrow

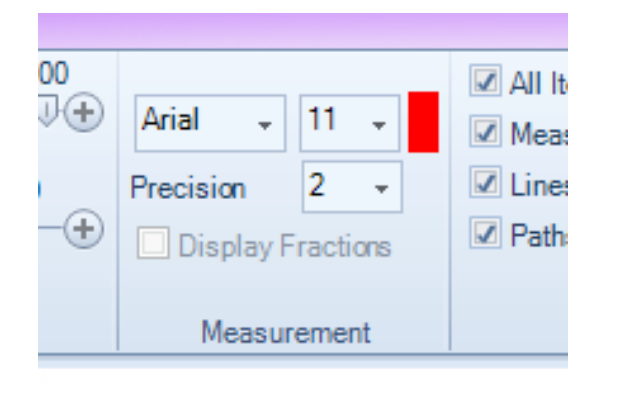

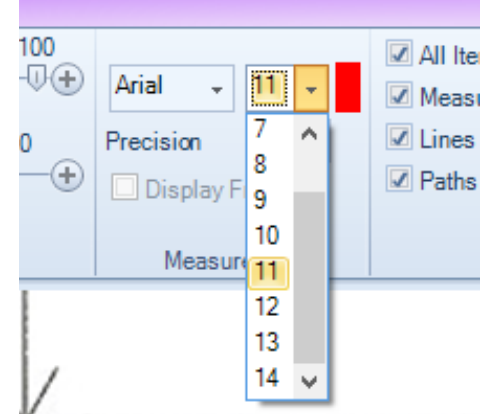

Change the colour by clicking on the colour patch

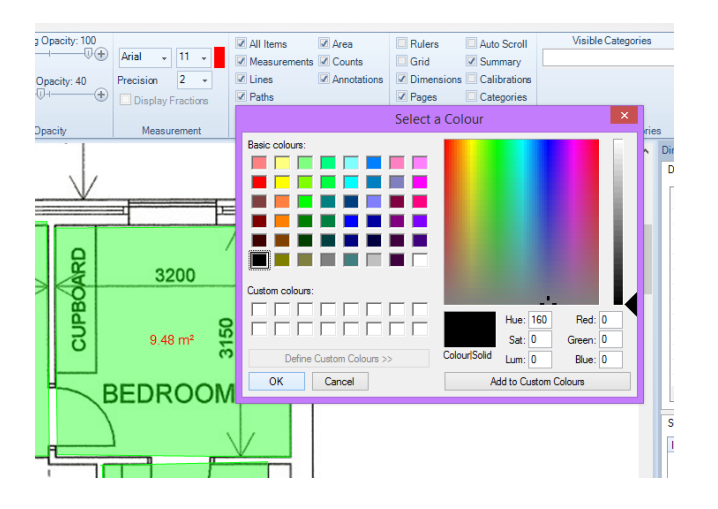

Before 3200 9.48 m<sup>2</sup> 55 After

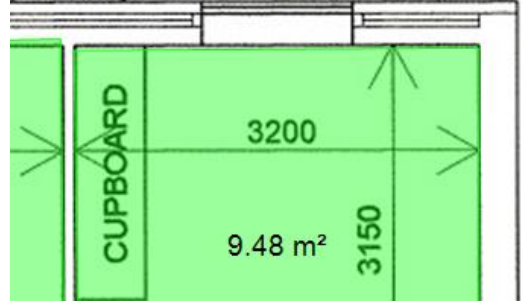

Kind regards The QuickScale Team <u>sales@quickscale.co</u>